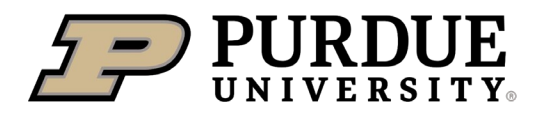

## Online Credit Card Application and Approval Quick Reference Guide

## Last Updated: 07/28/2023

Credit Card applications can be completed online via the JPMorgan Commercial Card Application. Cardholders should first discuss with their Business Manager to ensure that a permanent card is needed for the types of purchases you plan to make. Travel Cards should only be issued to individuals traveling more than 3 times in a year. For purchasing cards, discuss with your Business Manager whether a named or department card is appropriate for your area. Please follow these instructions to apply for a card.

Business Managers should follow the instructions on how to approve card applications and submit the application to the appropriate reconciler for their department(s).

Resources: <u>Purchasing Card Information</u>, <u>New Card Activation Instructions</u>, <u>Best Practices for JPMorgan Cardholders</u>, <u>Purchasing Card Manual</u>, <u>Missing Receipts</u>.

Jump Links: <u>Card Application Links</u>, <u>Card Application Instructions</u>, <u>Business Manager Approval Instructions</u>, <u>Procurement</u> <u>Center Instructions</u>

| Card Application Links     |                                                                                                    |
|----------------------------|----------------------------------------------------------------------------------------------------|
| Department Purchasing Card | https://www.paymentnet.jpmorgan.com/application/applicant/2d2bc95e-ddaf-4968-<br>b07f-ed0c77d55dfb |
| Named Purchasing Card      | https://www.paymentnet.jpmorgan.com/application/applicant/c71e6c63-349f-4b16-<br>82ce-98b82a2f82f6 |
| Travel Card                | https://www.paymentnet.jpmorgan.com/application/applicant/e1aabb28-b8d6-<br>45ae-96b6-880d3f074c86 |

| Card Application Inst | ructions                                                                                                    |  |  |
|-----------------------|----------------------------------------------------------------------------------------------------|--|--|
|                       | General Information                                                                                                    |  |  |
|                       | Account Information                                                                                                    |  |  |
|                       | PUID* PUID (0 0 #######)                                                                                                    |  |  |
|                       | PaymentNet User ID* Current Reconciler User ID                                                                                                    |  |  |
| Account Information   | <b>Department Cards:</b> Enter the PUID, including the leading zeros, for the individual who will be responsible for holding the physical card.                                                                                                    |  |  |
|                       | Named and Travel Cards: Enter the cardholder's PUID, including the leading zeros.                                                                                                    |  |  |
|                       | Enter "000000" for the PaymentNet User ID.                                                                                                    |  |  |
|                       | Account Security                                                                                                    |  |  |
|                       | PUID (Last 4 Digits)* PUID (Last 4 Digits)                                                                                                    |  |  |
| Account Security      | Access Code 2* Responsible Person's Mother's Maiden Name                                                                                                    |  |  |
|                       | Re-enter the last 4 digits of the PUID of the responsible person or cardholder.                                                                                                    |  |  |
|                       | Select a 4-digit PIN for Access Code 2 (formerly Mother's Maiden Name)                                                                                                    |  |  |
|                       | Card Embossing                                                                                                    |  |  |
| Card Embossing        | First Name on Card* 21 Character Limit (First & Last Name including spaces)                                                                                                    |  |  |
|                       | Last Name on Card*                                                                                                    |  |  |
|                       | <b>Department Cards:</b> Enter the name of the card as you would like it to appear. Typically, this is an abbreviation of the department, the office, and a number associated with how many cards are in that area. For example: ECE SENIOR DSGN 4 WL – This is the fourth card issued to the Electrical and Computer Engineering Senior Design group. The Last Name on a Departmental Card should <u>always</u> be the campus abbreviation. (WL = West Lafayette) |  |  |
|                       | <b><u>NOTE</u></b> : There is a 21 total character limit. Please use abbreviations when possible.                                                                                                    |  |  |
|                       | <b>Named and Travel Cards:</b> Enter your First and Last Name. Middle Initials can be added at the end of the First Name field.                                                                                                    |  |  |

|                     | Contact Information                                                                               |                                             |                                                                           |
|---------------------|---------------------------------------------------------------------------------------------------|---------------------------------------------|---------------------------------------------------------------------------|
|                     | Purdue Email Address*                                                                             |                                             | Responsible Person's Purdue Email Address                                 |
|                     | Business Phone Number*                                                                            |                                             | Responsible Person's Business Phone Number                                |
|                     | Mobile Phone Number                                                                               |                                             | χακικακικα                                                                |
| Contact Information |                                                                                                   |                                             |                                                                           |
|                     | Department Cards: Enter the                                                                       | contact information                         | for the person responsible for the                                        |
|                     | physical card. This will be the<br>or additional information regar                                | individual who is co<br>ding purchases on f | ntacted should we need missing receipts, the card.                        |
|                     | g                                                                                                 |                                             |                                                                           |
|                     | Named and Travel Cards: Er                                                                        | iter the cardholder's                       | s contact information.                                                    |
|                     | Cardholder Address (Card Delivery)                                                                |                                             |                                                                           |
|                     | Country                                                                                           | USA                                         |                                                                           |
|                     | Street Address*                                                                                   |                                             | USPS CAMPUS ADDRESS (example: 123 Stadium Mall Ave)                       |
|                     | City*                                                                                             |                                             | ]                                                                         |
| Cardholder Address  | State/Province                                                                                    | IN                                          |                                                                           |
| (Card Delivery)     | ZIP/Postal Code*                                                                                  |                                             | ]                                                                         |
|                     |                                                                                                   |                                             |                                                                           |
|                     | Enter the address to which the<br>be mailed to campus addresse                                    | e card should be ma<br>es. Please do not us | alled. Departmental cards should always se building abbreviations on this |
|                     | application, only use the USPS                                                                    | S Campus Mailing A                          | Address. Named and Travel cards can be                                    |
|                     | mailed to the cardholder's hon                                                                    | ne address; campus                          | address preferred.                                                        |
|                     |                                                                                                   |                                             |                                                                           |
| Confirmation        | Click next to review the application                                                              | ation. Validate the ir                      | nformation provided is accurate.                                          |
|                     | Administrat                                                                                       | ive Information                             |                                                                           |
|                     |                                                                                                   |                                             |                                                                           |
|                     |                                                                                                   |                                             |                                                                           |
|                     | Administrative Information                                                                        |                                             |                                                                           |
|                     | SAP ORG Unit Number*                                                                              |                                             | ]                                                                         |
|                     | Account Custom Fields                                                                             |                                             |                                                                           |
| Administrative      | Select Campus*                                                                                    | West Lafayette 🗸                            |                                                                           |
| Information         | Add your department's full ORG Unit Number (e.g. 1401000000 for Engineering                       |                                             |                                                                           |
|                     | Administration). If you are unsure of your OKG Unit Number, please consult your Business Manager. |                                             |                                                                           |
|                     |                                                                                                   |                                             |                                                                           |
|                     | Select 'West Latayette' from th                                                                   | ie dropdown menu.                           |                                                                           |
|                     |                                                                                                   |                                             |                                                                           |
|                     |                                                                                                   |                                             |                                                                           |

|               | Card Controls                                                                                                    |
|---------------|----------------------------------------------------------------------------------------------------|
|               | Credit Limit Enter Credit Limit                                                                                                    |
|               | Single Amount Limit \$* Enter Single Transaction Amount                                                                                                    |
|               |                                                                                                    |
|               | Credit Limit cannot be entered at this stage.                                                                                                    |
| Card Controls | <b>Purchasing Cards:</b> Single Amount Limits are determined by the Business Manager.<br>Department cards cannot have a credit or transaction limit higher than \$3,000. If you need a card with a limit higher than this, you will need to apply for a Named Card. Please discuss with your Business Manager. |
|               | Travel Cards: Enter limits based on your position as listed below.                                                                                                    |
|               | - Graduate Assistants: \$2,500<br>- Post-Doctoral Appointments: \$3,500                                                                                                    |
|               | - Department Staff: \$5,000                                                                                                    |
|               | - Faculty (Infrequent Travel): \$5,000                                                                                                    |
|               | <ul> <li>Faculty (Frequent Travel): \$10,000</li> <li>Directors / Deans / Executives: \$15,000</li> </ul>                                                                                                    |
|               | - All other positions: \$1,000                                                                                                    |
|               |                                                                                                    |
|               | Approval                                                                                                    |
|               | Fiscal Approver should submit to Department Head or note in comment section if Business Manager has delegated authority from the Department Head or Director.                                                                                                    |
|               | First Name*                                                                                                    |
|               | Last Name*                                                                                                    |
| Approval      | Email Address*                                                                                                    |
|               | Confirm Email Address*                                                                                                    |
|               |                                                                                                    |
|               | Business Managers have fiscal approval authority delegated from the Department Head.<br>Please enter your Business Manager's information in these fields.                                                                                                    |
|               |                                                                                                    |
| Comments      | Leave this field blank.                                                                                                    |
|               |                                                                                                    |
|               |                                                                                                    |
| Confirmation  |                                                                                                    |
|               | Click next to review the application. Validate the information provided is accurate.                                                                                                    |
|               |                                                                                                    |
|               |                                                                                                    |

| Cardholder Acknowledgement |                                                                                                    |
|----------------------------|----------------------------------------------------------------------------------------------------|
| Agree to Terms             | Select the checkboxes for agreeing to the Cardholder Acknowledgement and Organization-<br>Specific Cardholder Acknowledgement. |
| Submit Application         | Click submit to submit to your Business Manager for approval.                                                                  |

| Business Manager Approval Instructions |                                                                                                    |
|----------------------------------------|----------------------------------------------------------------------------------------------------|
| Receive Email Notification             | Business Managers will be notified via email when their information has been<br>entered as a fiscal approver for a card application. Click the included link to open the<br>application details in your browser.                                                                                                    |
| Review Card Application                | The Business Manager reviews the card application for accuracy.                                                                                                    |
| Select Credit Limit                    | <ul> <li>Recommended Limits:</li> <li>Departmental Cards: \$2,500 Cycle / \$1,000 Transaction (\$3k MAX)</li> <li>Named Cards: <ul> <li>Faculty: \$5,000 Cycle / \$1,000 Transaction</li> <li>Administrative Staff: \$5,000 Cycle / \$1,000 Transaction</li> <li>Business Office Staff: \$10,000 Cycle / \$2,500 Transaction</li> <li>Operations Center: \$25,000 Cycle / \$5,000 Transaction</li> <li>Business Manager: \$10,000 Cycle / \$2,500 Transaction</li> <li>Business Manager: \$10,000 Cycle / \$2,500 Transaction</li> <li>ADFA / DFA: \$25,000 Cycle / \$5,000 Transaction</li> <li>ADFA / DFA: \$25,000 Cycle / \$5,000 Transaction</li> </ul> </li> <li>Travel Cards (based on position type): <ul> <li>Graduate Assistants: \$2,500</li> <li>Post-Doctoral Appointments: \$3,500</li> <li>Department Staff (Infrequent Travel): \$5,000</li> <li>Department Staff (Frequent Travel): \$10,000</li> <li>Faculty (Infrequent Travel): \$10,000</li> <li>Directors / Deans / Executives: \$15,000</li> <li>All other positions: \$1,000</li> </ul> </li> <li>For Travel Cards, enter a comment if the limit needs to be adjusted.</li> </ul> |
| Validate ORG Unit                      | Enter the ORG Unit Number                                                                                                    |

| Additional Approver | If the card application was routed to you and you are not a Business Manager, add<br>the Business Manager's contact information in the Next Approval section.<br>Purchasing Cards <u>ONLY</u> : Add your department's assigned reconciler in the Next<br>Approval section. If you are unsure who to add, please add the Procurement Center<br>Operations/Business Manager.<br><u>NOTE</u> : Travel Cards do not need to route through the Procurement Center. Please<br>do not add an additional approver. |
|---------------------|----------------------------------------------------------------------------------------------------|
| Comments            | If changes are needed to the card's limit, please submit a comment in the comments section.                                                                                                    |
| Approve or Reject   | Once reviewed, select the Approve or Reject button in the bottom right corner. Once selected, the selection cannot be reversed.                                                                                                    |

| Procurement Center Approval Instructions |                                                                                                    |
|------------------------------------------|----------------------------------------------------------------------------------------------------|
| Receive Email Notification               | Reconcilers will be notified via email when their information has been entered as an approver for a card application. Click the included link to open the application details in your browser.                                    |
| Comments                                 | Add a comment in the comments field:<br>ATTN PCard Operations: please set reconciler to [your alias] with email address<br>engrpcard@purdue.edu.                                                                                  |
| Approve                                  | Once reviewed and comments added, select the approve button in the bottom right corner. Once selected, the application is complete and cannot be reversed.                                                                        |
| Set up Folders                           | Add a new sub-folder to the PCard Applications Folder with the individual's name and department/org unit number.                                                                                                    |
| Best Practices Email                     | Send the cardholder the Best Practice email.                                                                                                    |
| Follow-up                                | Once a card number is issued, rename the folder to include the last four of the card<br>number and move it to the core PCard folder for saving backup.<br>Add the card to the Reconciler's List (Last 4 of Card & Contact Email). |